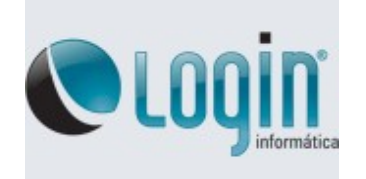

### PROCEDIMENTO PARA INSTALAÇÃO DO SISTEMA OPERACIONAL WINDOWS 10 NO NOTEBOOK MODELO LOG SOHO 14 GFT S14BW01

Este modelo possui modo de Inicialização (BOOT) via **UEFI**, por este motivo ocorre a necessidade de ser realizado às modificações a seguir:

# 1º PASSO

Download do Software Rufus ( Modificar Pendrive para Modo UEFI)

Link para Download: <u>https://rufus.akeo.ie/?locale=pt\_BR</u>

## 2º PASSO

Selecionar Imagem do Sistema Operacional e manter às mesmas configurações conforme imagem abaixo. **OBS:** O Pendrive Será formatado, realizar backup dos dados do mesmo.

| 🖋 Rufus 2.11.995                                      |                         |
|-------------------------------------------------------|-------------------------|
| Dispositivo                                           | <del>  </del>           |
| DVD_ROM (F:) [8GB]                                    | •                       |
| Tipo de partição e do sistema de destino              |                         |
| Partição MBR para UEFI                                | •                       |
| Sistema de arquivos                                   |                         |
| NTFS                                                  | •                       |
| Tamanho de cluster                                    |                         |
| 4096 bytes (Default)                                  | <b></b>                 |
| Novo nome do volume                                   |                         |
| DVD_ROM                                               |                         |
| Opções de formatação 🖂                                |                         |
| Procurar blocos defeituosos 1 passo                   | <b></b>                 |
| Formatação rapida Criar disco hootável com Imagem ISO | Ja                      |
| Criar nomes estendidos e ícones                       |                         |
|                                                       |                         |
| Após realizar às modificações,                        | Clique aqui             |
|                                                       | para                    |
| PRONTO                                                | selecionar a<br>Imagem. |
| Sobre Histórico Iniciar                               | Fechar                  |
| Usando im: Windows 7 Login todas as versões.iso       | # 00:11:04              |

#### 3º PASSO

#### Realizar modificações no Setup

-Ao ligar o equipamento, pressione várias vezes a tecla F2 para acessar o Setup.

-Na opção **SECURITY**, desabilite o Secure Boot conforme imagem abaixo.

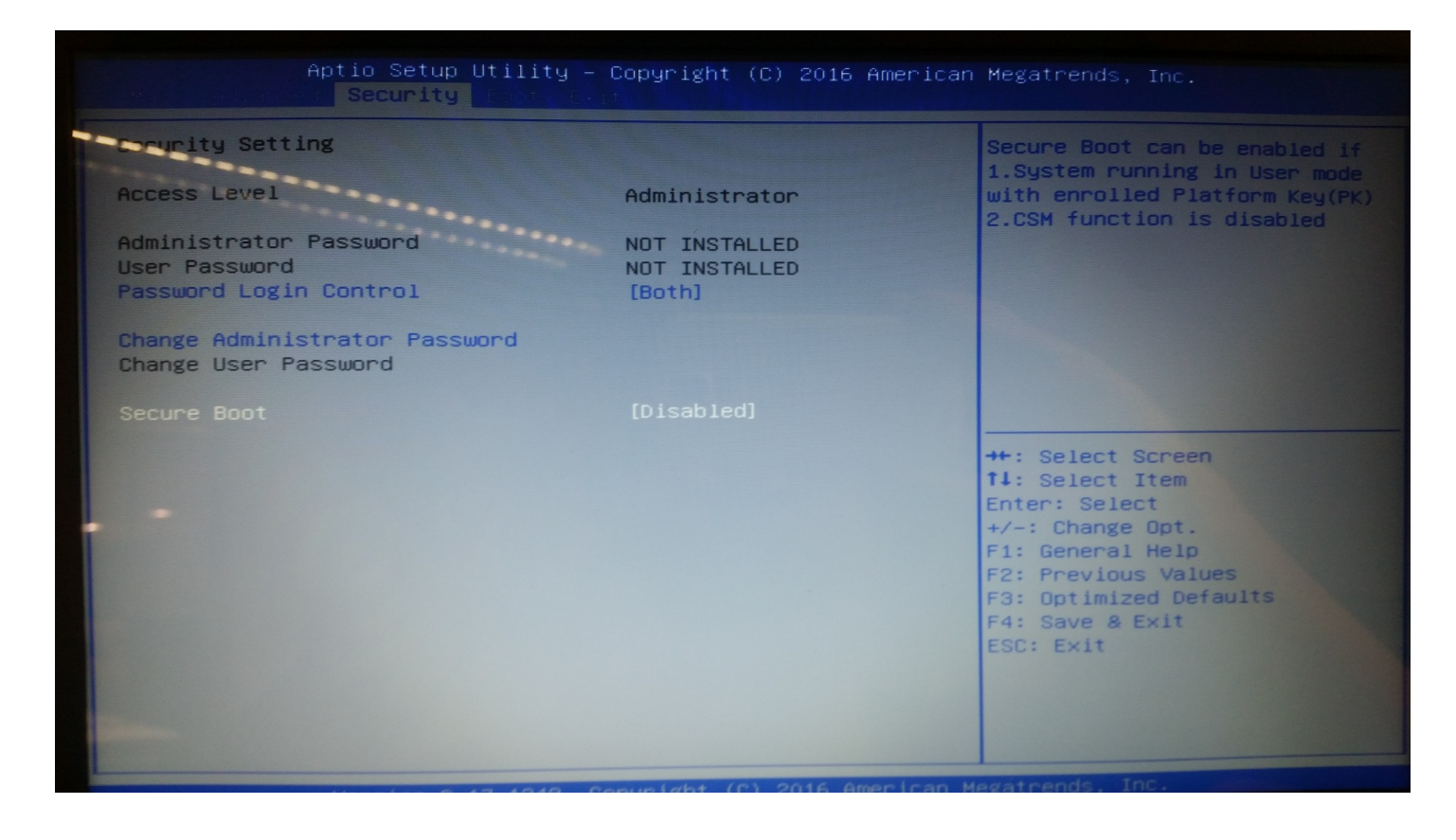

(Ver próxima página)

-Na opção **BOOT**, Selecionar o Pendrive como Prioridade 1 (Na imagem abaixo consta o Kingston, mas a descrição varia de acordo a marca).

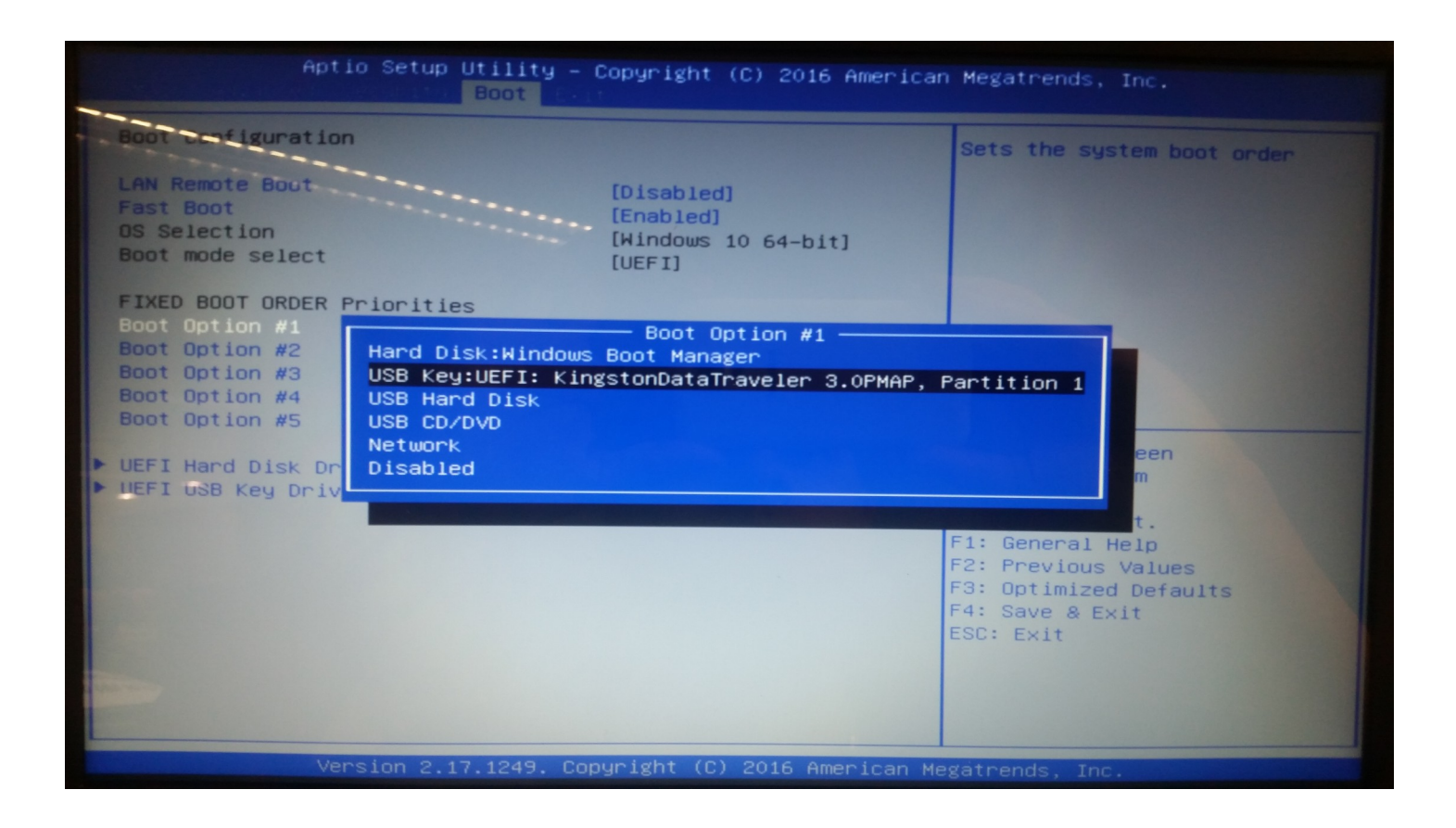

Após realizar as modificações citadas, pressionar a tecla F4 para Salvar e Sair, logo após o equipamento será reiniciado e iniciará o procedimento de instalação do Sistema Operacional.